eRecepcija

Osnovne upute za korištenje online aplikacije za vođenje smještajnih jedinica i registraciju gostiju Za potrebe izrade aplikacije **eRecepcija** korišten je Microsoftov Internet Explorer©, no aplikacija nema ograničenja na web browser. Naprotiv, prilikom izrade i testiranja korišteni su browseri različitih proizvođača kako bi zadovoljstvo krajnjeg korisnika bilo maksimalno.

## Pokretanje aplikacije

**eRecepcija** napravljena je kao online aplikacija za sve korisnike koji žele pratiti sve aspekte hotelskog managementa sa bilo koje lokacije, bilo koje vrste računalnog sustava uz jedini uvjet; sustav s kojeg se pokreće hotelska aplikacija mora imati web browser i aktivnu internet vezu. Pri izradi aplikacije puno pažnje se posvetilo user friendly aspektu programa, koji je zbog toga izrazito lagan i vizualno ugodan, te je namijenjen korisnicima različitih razina iskustva i znanja – od početnika do iskusnih radnika.

Prilikom pokretanja web browsera kliknite na link za eRecepciju. Prvi prozor koji Vam se otvara je prozor za registraciju. Izgled prozora za pristup aplikaciji prikazan je na <u>slici 1</u>:

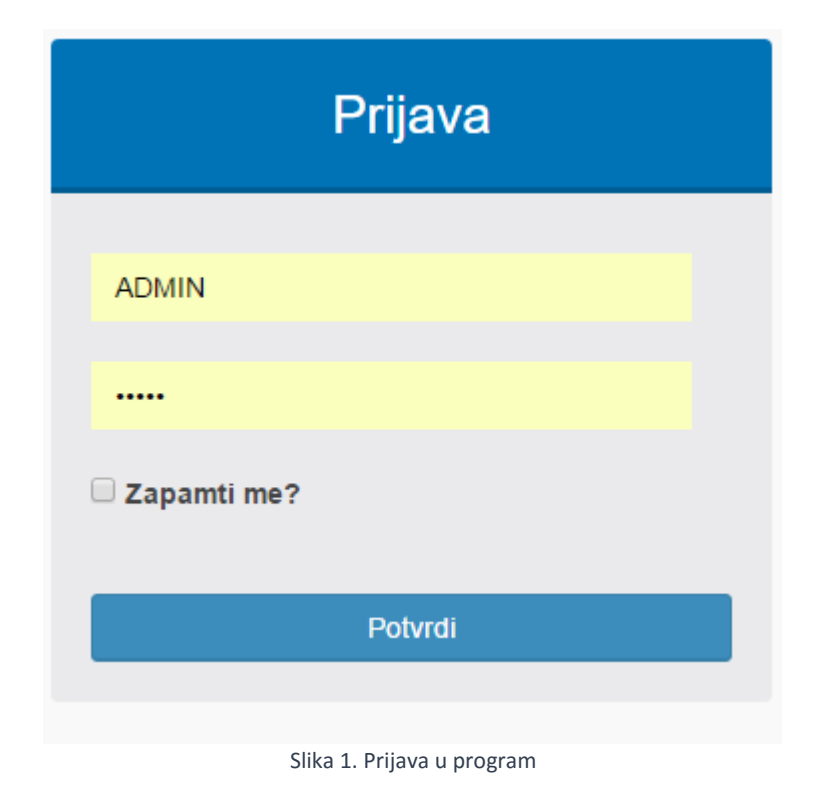

U prvo polje unesite korisničko ime, a u drugo polje zaporku koja Vam je dostavljena.

Prilikom unosa teksta pazite na velika i mala slova, brojeve i znakove da budu uneseni ispravnim redoslijedom.

Nakon uspješnog unosa korisničkog imena i zaporke pojavit će se novi ekran pod nazivom **Rezervacije** s pregledom tjednih rezervacija te ostalih ostalih podataka koje možete provjeriti i korigirati prema potrebi (slika 2).

Kada označite jednu od postojećih rezervacije sa Vaše desne strane prikazuje se koja je jedinica zauzeta i period rezervacije. Moguće je izraditi novu rezervaciju, pogledati pet posljednih rezervacija ili jednostavno pretraživati željenu rezervaciju.

| eRecepcija                             | ≡                                                               |                     |                     |                    |                                    |                   | Dobro o           | lošli Admi | n! Log off    |
|----------------------------------------|-----------------------------------------------------------------|---------------------|---------------------|--------------------|------------------------------------|-------------------|-------------------|------------|---------------|
| 🍘 Recepcija                            | Rezervacije                                                     |                     |                     |                    |                                    |                   | <b>£</b> € D      | ashboard   | > Rezervacije |
| III Rezervacije                        | Grupa Grupa T Datum Dolazak T                                   | od 04.05.20         | 16 <b>do</b> 18.05. | 2016 Status        | Booked                             | ٣                 |                   |            |               |
| Pregled kapaciteta                     | Refresh Danas (+2 tjedna) Posljednjih 5 kreirani                | h rezervacija       |                     |                    |                                    |                   |                   |            | ٠             |
| 📽 Gosti <                              | Prilikom pregleda posljednjih 5 rezervacija isključen je filter | za pregled svil     | h rezervacija. Za p | onovni prikaz reze | ervacija s kriterijim              | a aktivnih filter | ra pritisnite "Re | fresh" gu  | mb            |
| ☑ Matični podaci <                     | Rezervacije obriši rezervaciju                                  |                     |                     | dodaj smještaj     | dinice za rezerva<br>detalji račun | predujam          | obriši smještaj   |            |               |
| C Klasifikatori <                      | Naziv rezervacije                                               | Datum dol           | Status              | Smještajna jedi    | nica                               | Dolazak           | Odlazak           | Osoba      | Status        |
| Klasifikatori (TZ)                     | Test<br>Rezervacija 4                                           | 04.05.2016          | CheckedIn           | Kapacitet 5        |                                    | 04.05.2016        | 08.05.2016        | 0          | CheckedIn     |
|                                        | Rezervacija 3                                                   | 09.05.2016          | Reserved            | Plaćania za re     | ezervaciju: Test                   |                   |                   |            |               |
| <b>†</b> Smještajne jedinice <b>24</b> | Rezervacija 2                                                   | 06.05.2016          | Waiting             | ndf isnis storr    | no račun                           |                   |                   |            |               |
| € Tečajna lista                        | Rezervacija 1                                                   | 04.05.2016          | Waiting             |                    |                                    |                   |                   | 10         | 71/7          |
|                                        | Go to page: 1 Show rows:                                        | : <u>10 v</u> 1-5 c | f 5 🔳 🕨             | пр                 | Broj Da                            | tum Izi           | nos J             | IK         | ZKI           |
| Sobni podaci                           |                                                                 |                     |                     | 4                  |                                    | vo data to dis    | spiay             |            | Þ             |
| III Izvješća <                         |                                                                 |                     |                     |                    |                                    |                   |                   |            |               |
| Upute                                  |                                                                 |                     |                     |                    |                                    |                   |                   |            |               |
|                                        |                                                                 |                     |                     |                    |                                    |                   |                   |            |               |
|                                        |                                                                 |                     |                     |                    |                                    |                   |                   |            |               |

Slika 2. pregled osnovnih podataka

Ukoliko prvi puta otvarate aplikaciju **eRecepcija** potrebno je unijeti odgovarajuće smještajne jedinice i cijene. Moguće je cijene unositi ručno ili prilagoditi za cijelu godinu po svom sezonskom cjeniku (periodu godine). O tome više možete pogledati na sljedećoj slici (slika 3).

## Popuna osnovnih elemenata rezervacija

## Unos smještajnih jedinica

Da bi uspješno evidentirali goste u Vaše smještajne objekte, nužno je kroz ovo sučelje evidentirati sve smještajne jedinice koje koristite za smještaj gostiju, kako smo već napomenuli. Bilo da se radi o sobama hotela, hostela ili apartmanima, nužno je evidentirati osnovne podatke kako bi aplikacija znala gdje evidentirati i koliku cijenu ponuditi kao osnovnu cijenu prilikom izrade računa.

(mi već imamo ponuđene rezervacije jer demo verzija sadrži sve podatke).

To činite pod opcijom Smještajne jedinice (sa lijeve strane postoji izbornik svih opcija).

| eRecepcija                | a  | ≡                 |           |          |            |                   |           |               |                | Dobro došli A | Admin!     | Log off   |
|---------------------------|----|-------------------|-----------|----------|------------|-------------------|-----------|---------------|----------------|---------------|------------|-----------|
| 🚯 Recepcija               |    | Smještajne        | jedinic   | e        |            |                   |           |               | <b>ø3e</b> Mat | ični podaci 🚿 | Smještajne | ejedinice |
| III Rezervacije           |    | TESTPOSL          | ¥         | Nova smj | eštajna je | dinica            |           |               |                |               |            |           |
| Pregled kapaciteta        |    | Smještajni objekt | Int. broj | Grupa    | Razred     | Standardna usluga | Grad      | Ulica         | Ljubimac       | Dod. ležaj    |            | ٠         |
| 🖀 Gosti                   | <  | Kapacitet 1       |           | Grupa    | Α          | Noćenje           | Zagreb    | Ulica         | Da             | 0             | Izmijeni   | Ukloni    |
|                           |    | Kapacitet 2       |           | Grupa    | A          | Noćenje           | Dubrovnik | Ulica         | Da             | 0             | Izmijeni   | Ukloni    |
| Matični podaci            | ۲. | Kapacitet 3       |           | Grupa    | A          | Noćenje           | Rijeka    | Ulica         | Da             | 0             | Izmijeni   | Ukloni    |
|                           |    | Kapacitet 4       |           | Grupa    | A          | Noćenje           | Split     | Ulica         | Da             | 0             | Izmijeni   | Ukloni    |
| Klasifikatori             | <  | Kapacitet 5       |           | Grupa    | A          | Noćenje           | Osijek    | Ulica         | Da             | 0             | Izmijeni   | Ukloni    |
| 🕼 Klasifikatori (TZ)      | <  |                   |           |          |            |                   |           | Go to page: 1 | Show row       | s: 10 🔻 1     | -5 of 5    |           |
| 🕇 Smještajne jedinice     | 24 |                   |           |          |            |                   |           |               |                |               |            |           |
| € Tečajna lista           |    |                   |           |          |            |                   |           |               |                |               |            |           |
| * Osobni podaci           |    |                   |           |          |            |                   |           |               |                |               |            |           |
| II Izvješća               | <  |                   |           |          |            |                   |           |               |                |               |            |           |
| <ul> <li>Upute</li> </ul> |    |                   |           |          |            |                   |           |               |                |               |            |           |
|                           |    |                   |           |          |            |                   |           |               |                |               |            |           |

Slika 3. unos novih smještajnih jedinica

Osim pregleda rezervacija na opciji **Rezervacija**, pregledniji unos po svim smještajnim jedinicama nudimo na sljedećem sučelju pod nazivom **Pregled kapaciteta** (slika 4).

| eRecepcij             | ja |                                                                                                    |                                               |                      |                  |               |                         |              |                  |                                                      |                                              |                                    |                       |                         |                         |              |              | Dobro de     | sli Admin!      | Log        |
|-----------------------|----|----------------------------------------------------------------------------------------------------|-----------------------------------------------|----------------------|------------------|---------------|-------------------------|--------------|------------------|------------------------------------------------------|----------------------------------------------|------------------------------------|-----------------------|-------------------------|-------------------------|--------------|--------------|--------------|-----------------|------------|
| 🙆 Recepcija           |    | Pregled rasp                                                                                                    | oloživ                                        | /osti                | smje             | štajn         | ih jeo                  | linica       | a                |                                                      |                                              |                                    |                       |                         | 🍰 Re                    | cepcija 🗧    | Pregleo      | d raspoloži  | vosti smještajn | nih jedini |
| III Rezervacije       |    | •                                                                                                    |                                               |                      |                  |               |                         |              |                  |                                                      | _                                            |                                    |                       |                         |                         |              |              |              |                 |            |
| Pregled kapaciteta    |    | Grupa Grupa                                                                                                    | * (                                           | o ba                 | 4.05.20          | 16 <b>0</b> : | 00 do                   | 18.05        | 5.2016           | 23:59                                                | Refre                                        | sh                                 | Danas (·              | ⊦2 tjedn                | a)                      |              |              |              |                 |            |
| 🔮 Gosti               | <  |                                                                                                    |                                               | 04/05<br>Sri         | 05/05<br>Čet     | 06/05<br>Pet  | 07/05<br><sub>Sub</sub> | 08/05<br>Ned | 09/05<br>Pon     | 10/05<br>Uto                                         | 11/05<br>Sri                                 | 12/05<br>Čet                       | 13/05<br>Pet          | 14/05<br><sub>Sub</sub> | 15/05<br><sub>Ned</sub> | 16/05<br>Pon | 17/05<br>Uto | 18/05<br>Sri |                 |            |
| Matični podaci        | <  | 100018<br>Kapacitet 1                                                                                                    | - 🛪                                           | 21.                  | Rezerv           | acija 1       | 43<br>.UR               | 21.43<br>EUR | 21.43<br>EUR     | 21.43<br>EUR                                         | 21.43<br>EUR                                 | 21.43<br>EUR                       | 21.43<br>EUR          | 21.43<br>EUR            | 28.57<br>EUR            | 28.57<br>EUR | 28.57<br>EUR | 28.57<br>EUR |                 |            |
| Klasifikatori         | <  | 100019<br>Kapacitet 2                                                                                                    | <b></b>                                       | 21.43<br>EUR         | 21.43<br>EUR     | 21.           | . 43<br>. UR            | 21.43<br>EUR | 21.43<br>EUR     | 21.43<br>EUR                                         | 21.43<br>EUR                                 | 21.43<br>EUR                       | 21.43<br>EUR          | 21.43<br>EUR            | 28.57<br>EUR            | 28.57<br>EUR | 28.57<br>EUR | 28.57<br>EUR |                 |            |
| 🕼 Klasifikatori (TZ)  | <  | 100020<br>Kapacitet 3                                                                                                    | - 🛪                                           | 21.43<br>EUR         | 21.43<br>EUR     | 21.43<br>EUR  | 21.43<br>EUR            | 21.43<br>EUR | 21.              | .43<br>UR                                            | 21.43<br>EUR                                 | 21.43<br>EUR                       | 21.43<br>EUR          | 21.43<br>EUR            | 28.57<br>EUR            | 28.57<br>EUR | 28.57<br>EUR | 28.57<br>EUR |                 |            |
| 🕈 Smještajne jedinice | 24 | 100021<br>Kapacitet 3                                                                                                    | <b></b>                                       | 21.43<br>EUR         | 21.43<br>EUR     | 21.<br>EU     | ezerva                  | .43<br>UR    | 21.43<br>EUR     | 21.43<br>EUR                                         | 21.43<br>EUR                                 | 21.43<br>EUR                       | 21.43<br>EUR          | 21.43<br>EUR            | 28.57<br>EUR            | 28.57<br>EUR | 28.57<br>EUR | 28.57<br>EUR |                 |            |
| € Tečajna lista       |    | 100022<br>Kapacitet 4                                                                                                    | <b></b>                                       | 21.43<br>EUR         | 21.43<br>EUR     | 21.43<br>EUR  | 21.43<br>EUR            | 21.43<br>EUR | 21.43<br>EUR     | 21.43<br>EUR                                         | 21.43<br>EUR                                 | 21.43<br>EUR                       | 21.43<br>EUR          | 21.43<br>EUR            | 28.57<br>EUR            | 28.57<br>EUR | 28.57<br>EUR | 28.57<br>EUR |                 |            |
| * Osobni podaci       |    | 100023<br>Kapacitet 5                                                                                                    | <b>*</b>                                      | 21.                  |                  | Test          |                         | 43           | 21.43<br>EUR     | 21.43<br>EUR                                         | 21.43<br>EUR                                 | 21.43<br>EUR                       | 21.43<br>EUR          | 21.43<br>EUR            | 28.57<br>EUR            | 28.57<br>EUR | 28.57<br>EUR | 28.57<br>EUR |                 |            |
| II Izvješća           | ¢  | Cisto<br>Prljavo - naruče<br>Prljavo - potrebr<br>Prljavo - potrebr                                                                                | na zamje<br>na zamjer                         | na poste<br>na poste | eljine<br>eljine |               |                         |              | Re:<br>Re:<br>Na | zervacija<br>zervacija<br>dolazeća<br>zervacija      | otkazar<br>čeka po<br>rezerva                | na = Car<br>otvrdu =<br>acija = Pe | Waiting<br>ending     |                         |                         |              |              |              |                 |            |
| O Upute               |    | <ul> <li>Prijavo - iralitiče</li> <li>Prijavo - potrebr</li> <li>Prijavo - osvježil</li> <li>Prijavo - nema g</li> <li>Neupotrebljivo -</li> </ul> | no pospre<br>ti minibar<br>jostiju<br>prljavo | emanje               |                  |               |                         | 2            | Go<br>Go<br>Re:  | kirano = l<br>st/i prijav<br>st/i odavl<br>zervacija | Booked<br>Ijen/i = (<br>jen/i = C<br>plaćena | Checked<br>Checked<br>Checked      | In<br>Dut<br>ana = De | eletedW                 | ithPenal                | ty           |              |              |                 |            |

Slika 4. Pregled kapaciteta

**Pregled kapaciteta** nudi pregled po svim smještajnim jedinicama koje možemo definirati i pretraživati po datumima i/ili opcijom na gumb **Danas (+2 tjedna).** 

Na istom pregledu radimo nove rezervacije. Klikom na željeni datum i odabranu smještajnu jedinicu otvara se prozor **Brza Rezervacija** gdje unosimo zadano (slika 5). Rezervacije se izrađuju u najkraćem mogućem roku uz unos najosnovnijih elemenata koji ispunjavaju sve zakonske okvire za evidenciju gostiju.

| eRecepcija                                                          | a       | ≡                                                                                                    |                                                                             | Brza Rezervacija        | ×                                                                                                    |                                |                       |                       |                       |                       | Dobro do              | šli Admin!      | Log off    | * |
|---------------------------------------------------------------------|---------|----------------------------------------------------------------------------------------------------|-----------------------------------------------------------------------------|-------------------------|----------------------------------------------------------------------------------------------------|--------------------------------|-----------------------|-----------------------|-----------------------|-----------------------|-----------------------|-----------------|------------|---|
| 🆚 Recepcija                                                         |         | Pregled ras                                                                                                    | položivost                                                                  | Smještajna<br>jedinica: | 100021<br>Kapacitet 3                                                                                                    |                                |                       | 🏚 Re                  | cepcija 🗧             | Pregleo               | l raspoloživ          | osti smještajni | h jedinica |   |
| III Rezervacije                                                     |         | Grupa Grupa                                                                                                    | • od                                                                        | Naziv:<br>Period:       | Gost 1                                                                                                    | Danas (-                       | ⊦2 tjedna             | a)                    |                       |                       |                       |                 |            |   |
| <ul> <li>Pregled kapaciteta</li> <li>Gosti</li> </ul>               | <       |                                                                                                    | 04/05<br>Sri                                                                | Status:                 | CheckedIn                                                                                                    | 5 13/05                        | 14/05                 | 15/05                 | 16/05                 | 17/05                 | 18/05                 |                 | ٠          |   |
| Matični podaci                                                      | <       | 100018<br>Kapacitet 1                                                                                                    | 7 21.0<br>EU                                                                | Cijena:<br>Tip gosta:   | 21,43<br>Domaći gost                                                                                                    | 21.43<br>EUR                   | 21.43<br>EUR          | 28.57<br>EUR          | 28.57<br>EUR          | 28.57<br>EUR          | 28.57<br>EUR          |                 |            |   |
| C Klasifikatori                                                     | <       | 100019<br>Kapacitet 2<br>100020                                                                                                    | 21.43<br>EUR<br>21.43                                                       | Vrsta gosta:            | Agencijski                                                                                                    | 21.43<br>EUR<br>21.43          | 21.43<br>EUR<br>21.43 | 28.57<br>EUR<br>28.57 | 28.57<br>EUR<br>28.57 | 28.57<br>EUR<br>28.57 | 28.57<br>EUR<br>28.57 |                 |            |   |
| <ul> <li>Klasifikatori (TZ)</li> <li>Smieštaine iedinice</li> </ul> | <<br>24 | Kapacitet 3<br>100021<br>Kapacitet 3                                                                                                 | 21.43<br>EUR                                                                | Agencija:<br>Odraslih:  | Agencija d.o.o.                                                                                                    | EUR<br>21.43<br>EUR            | EUR<br>21.43<br>EUR   | EUR<br>28.57<br>EUR   | EUR<br>28.57<br>EUR   | EUR<br>28.57<br>EUR   | EUR<br>28.57<br>EUR   |                 |            |   |
| € Tečajna lista                                                     | _       | 100022<br>Kapacitet 4<br>100023                                                                                                    | 21.43<br>EUR                                                                | Djece:                  | 0                                                                                                    | 21.43<br>EUR<br>21.43          | 21.43<br>EUR<br>21.43 | 28.57<br>EUR<br>28.57 | 28.57<br>EUR<br>28.57 | 28.57<br>EUR<br>28.57 | 28.57<br>EUR<br>28.57 |                 |            |   |
| * Osobni podaci                                                     |         | Kapacitet 5                                                                                                    |                                                                             | Odustani                | Rezerviraj                                                                                                    | EUR                            | EUR                   | EUR                   | EUR                   | EUR                   | EUR                   |                 |            |   |
| III Izvješća                                                        | <       | Prijavo - naru<br>Prijavo - potre<br>Prijavo - naru                                                                                  | bna zamjena pos<br>bna zamjena pos<br>čeno pospremanj                       | e                       | Rezervacija potvrđena =                                                                                                    | Pending<br>Reserved            |                       |                       |                       |                       |                       |                 |            |   |
| <ul> <li>Upute</li> </ul>                                           |         | <ul> <li>Prijavo - potre</li> <li>Prijavo - osvje</li> <li>Prijavo - nema</li> <li>Neupotrebljivo</li> <li>Neupotrebljivo</li> </ul> | bno pospremanje<br>žiti minibar<br>a gostiju<br>o - prijavo<br>o - oštećeno | 2                       | <ul> <li>Bukirano = Booked</li> <li>Gost/i prijavljen/i = Check</li> <li>Gost/i odavljen/i = Check</li> <li>Rezervacija plaćena i otk</li> </ul> | kedin<br>kedOut<br>kazana = De | letedWi               | thPenall              | ty                    |                       |                       |                 |            | - |

Slika 5. Brza Rezervacija

Naziv rezervacije može glasiti na gosta ili grupu koja dolazi u odabranu smještajnu jedinicu. Period se unosi pomoću kalendara (početni datum rezervacije je onaj gdje smo kliknuli na glavnom pregledniku, a kroz kalendar unosimo promjene). Ako želimo duži period rezervacije kliknemo prvo na početni datum, a drugi klik na završni.

**Status** gosta odabiremo na padajućem izborniku (canceled, waiting, pending, reserved, booked, checked in, checked out, deleted with penalty). **Cijena** je unaprijed zadana, ali postoji opcija ručne izmjene (ukoliko imate sezonski cjenik i cijene se mijenjaju). **Tip gosta** (strani ili domaći) i obavezno polje **Agencija** – kako smo naveli da je Agencija d.o.o. naš partner u polje **Agencija** upišemo ponuđeno.

Rezervaciju potvrđujemo klikom na Rezerviraj.

**Napomena**: ukoliko u zadanom periodu postoji rezervacija, nije moguće unijeti novu preko postojeće, te aplikacija javlja "Dani 05.05. za kapacitet nisu raspoloživi" ili "Greška pri izradi rezervacije".

Prilikom rezervacije, radi bolje organizacije, postoje oznake kojom označavate status i stanje sobe (slika 6).

| $\checkmark$   | Čisto                                 |
|----------------|---------------------------------------|
| •              | Prljavo - naručena zamjena posteljine |
| A              | Prljavo - potrebna zamjena posteljine |
| 83             | Prljavo - naručeno pospremanje        |
| Э <b>Й</b>     | Prljavo - potrebno pospremanje        |
| T              | Prljavo - osvježiti minibar           |
| ×              | Prljavo - nema gostiju                |
| 0              | Neupotrebljivo - prljavo              |
| 1              | Neupotrebljivo - oštećeno             |
| O <sub>0</sub> | Neupotrebljivo - radovi u tijeku      |

- Rezervacija otkazana = Canceled
- otvrdu = Waiting 🗱
- Nadolazeća rezervacija = Pending
- Rezervacija potvrđena = Reserved
- Bukirano = Booked
- Gost/i prijavljen/i = CheckedIn
- Gost/i odavljen/i = CheckedOut
- Rezervacija plaćena i otkazana = DeletedWithPenalty

Slika 6. legenda oznaka

Odabirom na postojeću rezervaciju unosimo gosta, izrađujemo ponudu, predujam i/ili izdajemo račun (slika 7).

| eRecepci                                                 | ja | ≡                                                        |                          |                         |                         |               |              |              |              |              |              |              |              |              |              |                       |                             | Dobro d               | ošli Admin!     | Log off      |
|----------------------------------------------------------|----|----------------------------------------------------------|--------------------------|-------------------------|-------------------------|---------------|--------------|--------------|--------------|--------------|--------------|--------------|--------------|--------------|--------------|-----------------------|-----------------------------|-----------------------|-----------------|--------------|
| 🚳 Recepcija                                              |    | Pregle                                                   | d rasp                   | ooloživo                | sti smje                | eštajn        | ih jeo       | linica       | a            |              |              |              |              |              | ø‰ Rec       | epcija 🔅              | <ul> <li>Pregled</li> </ul> | d raspoloži           | vosti smještaji | nih jedinica |
| <ul><li>Rezervacije</li><li>Pregled kapaciteta</li></ul> |    | Grupa                                                    | Grupa                    | ∗ od                    | 04.05.20                | 16 <b>0</b> : | 00 do        | 18.05        | .2016        | 23:59        | Refre        | sh           | Danas (      | +2 tjedn     | a)           |                       |                             |                       |                 | ø            |
| 쯀 Gosti                                                  | <  |                                                          |                          | 04                      | /05<br>iri 05/05<br>Čet | 06/05<br>Pet  | 07/05<br>Sub | 08/05<br>Ned | 09/05<br>Pon | 10/05<br>Uto | 11/05<br>Sri | 12/05<br>Čet | 13/05<br>Pet | 14/05<br>Sub | 15/05<br>Ned | 16/05<br>Pon          | 17/05<br>Uto                | 18/05<br>Sri          |                 |              |
| Matični podaci                                           | <  | 100018<br>Kapacitet 1                                    |                          | 🟹 👔                     | 🔮 Rezen                 | vacija 1      | 43<br>_UR    | 21.43<br>EUR | 21.43<br>EUR | 21.43<br>EUR | 21.43<br>EUR | 21.43<br>EUR | 21.43<br>EUR | 21.43<br>EUR | 28.57<br>EUR | 28.57<br>EUR          | 28.57<br>EUR                | 28.57<br>EUR          |                 |              |
| Klasifikatori                                            | <  | 100019<br>Kapacitet 2                                    | Pregled                  | l rezervacije           |                         | 48            | 45           |              |              |              |              |              |              |              |              | × <sup>57</sup><br>JR | 28.57<br>EUR                | 28.57<br>EUR          |                 |              |
| 🕼 Klasifikatori (TZ)                                     | <  | 100020<br>Kapacitet 3                                    | Rezerv                   | /acija 1                |                         |               |              |              |              |              |              |              |              |              |              | 57<br>JR              | 28.57<br>EUR                | 28.57<br>EUR          |                 |              |
| A Smještajne jedinice                                    | 24 | Kapacitet 3                                              | H ·                      |                         | H                       |               |              |              |              |              |              |              |              |              | 1-1 of       | 1 JR                  | 28.57<br>EUR                | 28.57<br>EUR          |                 |              |
| € Tečajna lista                                          |    | Kapacitet 4                                              | Тір                      | Broj                    | Dat                     | um            | Iznos        |              | JIR          |              | ZKI          |              | Opera        | ter          |              | 57<br>JR<br>57        | 28.57<br>EUR<br>28.57       | 28.57<br>EUR<br>28.57 |                 |              |
| * Osobni podaci                                          |    | Kapacitet 5                                              |                          |                         |                         |               |              | No data      | to disp      | ay           |              |              |              |              |              | JR                    | EUR                         | EUR                   |                 |              |
| II Izvješća                                              | <  | Prijav                                                   |                          | Detalji                 | Р                       | onuda         |              | Pre          | dujam        |              | Potv         | rda          |              | Rači         | n            |                       |                             |                       |                 |              |
| <ul> <li>Upute</li> </ul>                                |    | Prijavi<br>R Prijavi<br>Prijavi<br>Prijavi               | C                        | odaj gosta              |                         | Ispis         |              | St           | огпо         |              | Odus         | tani         |              |              |              |                       |                             |                       |                 |              |
|                                                          |    | <ul> <li>Prijav</li> <li>Neupo</li> <li>Neupo</li> </ul> | otrebljivo<br>otrebljivo | - prijavo<br>- oštećeno |                         |               |              | 3            | Rez          | ervacija     | plaćena      | i otkaza     | ana = D      | eletedW      | ithPenalty   | 1                     |                             |                       |                 |              |

Slika 7. pregled rezervacija sa detaljima i mogućim doradama

Kada odaberemo opciju **Detalji** imamo uvid u rezervacije sa ostalim ponuđenim opcijama (slika 8).

| eRecepcij             | a  | ≡    |                              |                                    |                  |                    |             |            |        |                     | Dobro došli Admin!          | Log      |
|-----------------------|----|------|------------------------------|------------------------------------|------------------|--------------------|-------------|------------|--------|---------------------|-----------------------------|----------|
| Recepcija             |    | Reze | ervacija                     |                                    |                  |                    |             |            |        |                     | 🍰 Recepcija > Re            | zervacij |
| III Rezervacije       |    |      |                              |                                    |                  |                    |             |            |        |                     |                             |          |
| Pregled kapaciteta    |    |      | Q Naziv                      | v rezervacij                       | e: Rezerv        | acija 3            |             |            |        | Smještajna jedinica | a: 100020, Datum: 4.5.2016. |          |
| 🚰 Gosti               | <  |      | Period: 9.5.<br>Broj osoba:  | 2016 10.5.201<br>1 / Broj djece: 0 | 6.               | zmjena Povratak na | rezervacije | 🖶 Print    |        | Attachments         | Ø                           |          |
| 🕼 Matični podaci      | <  |      | Broj noćenja<br>Porijeklo go | a: 1<br>osta: Domaći gost          |                  |                    |             |            |        |                     |                             |          |
| 🕼 Klasifikatori       | <  |      | Tip gosta: A<br>Status: Res  | Agencijski<br>served               |                  |                    |             |            |        |                     |                             |          |
| Klasifikatori (TZ)    | <  |      | Dodaj gos                    | sta Ponuda                         | Predujam         | Račun              |             |            |        |                     |                             |          |
| ♠ Smještajne jedinice | 24 |      | Ime                          | Prezime                            | Isprava          | Broj isprave       | Dr          | žavljanstv | /0     | Dolazak             | Odlazak                     |          |
| € Tečajna lista       |    |      | Dodaj arti                   | ikl Dodaj bora                     | avišnu pristojbu |                    |             |            |        |                     |                             |          |
| * Osobni podaci       |    |      | Artikl                       | Opis                               |                  |                    | Kolicina    | Cijena     | Valuta | Datum               |                             |          |
| Izvješća              | <  |      | Noćenje                      | Kapacitet 3 peri                   | od od 09.05.20   | 16 do 10.05.2016   | 1           | 37,5       | EUR    | 4.5.2016. 11:53:47  | Edit Details Delete         |          |
| Upute                 |    |      |                              |                                    |                  |                    |             |            |        |                     |                             |          |

Slika 8. detalji rezervacije sa opcijama

Na istom mjestu radimo izmjene, dodajemo gosta, artikle, boravišnu pristojbu. Kod dodavanje gosta postoji zadani obrazac i unosom istog zadani podaci se automatski šalju u **Turističku zajednicu**, **e-Vistor.**  Slika 9 prikazuje što je potrebno za prijavu gosta.

| eRecepci                                                 | ja | =                                             |   |                    |                   |   | Dobro došli Admin! Log off                    |
|----------------------------------------------------------|----|-----------------------------------------------|---|--------------------|-------------------|---|-----------------------------------------------|
| necepcija                                                |    | Upis gosta                                    |   |                    |                   |   | 鍲 Dashboard > Rezervacije                     |
| <ul><li>Rezervacije</li><li>Pregled kapaciteta</li></ul> |    | ✓ Prijava gosta automatski Podaci o smještaju |   |                    |                   |   | •                                             |
| 🚰 Gosti                                                  | <  | Vrsta putne isprave                           |   | Broj putne isprave | Vrsta gosta       |   | Status gosta                                  |
| 🕼 Matični podaci                                         | <  | Osobna iskaznica                              | • |                    | Individualni      | · | N - Turist koji boravi u ugostiteljskom o 🛛 🔻 |
| 🕼 Klasifikatori                                          | <  | Dolazak                                       | _ | Odlazak            |                   |   |                                               |
| 🕼 Klasifikatori (TZ)                                     | <  | 04.05.2016 13:20                              |   | 10.05.2016 10:00   |                   |   |                                               |
| ♠ Smještajne jedinice                                    | 24 | Osobni podaci                                 |   |                    |                   |   |                                               |
| € Tečaina lista                                          |    | Ime                                           |   | Prezime            | Spol              |   | Datum rođenja                                 |
|                                                          |    |                                               |   |                    | muški             | r |                                               |
| * Osobni podaci                                          |    | Državljanstvo                                 |   | Država prebivanja  | Mjesto Prebivanja |   | Država rođenja                                |
| Izvješća                                                 | <  | Hrvatska                                      | • | Hrvatska 🔻         |                   |   | Hrvatska 🔻                                    |
| <ul> <li>Upute</li> </ul>                                |    | Mjesto rođenja                                |   | Adresa             | Telefon           |   | Email                                         |
|                                                          |    |                                               |   |                    |                   |   |                                               |
|                                                          |    | Zapiši                                        | P | ovratak na listu   |                   |   |                                               |

Slika 9. Upis gosta

Vrsta putne isprave (odabiremo jednu od navedenih) slika 10

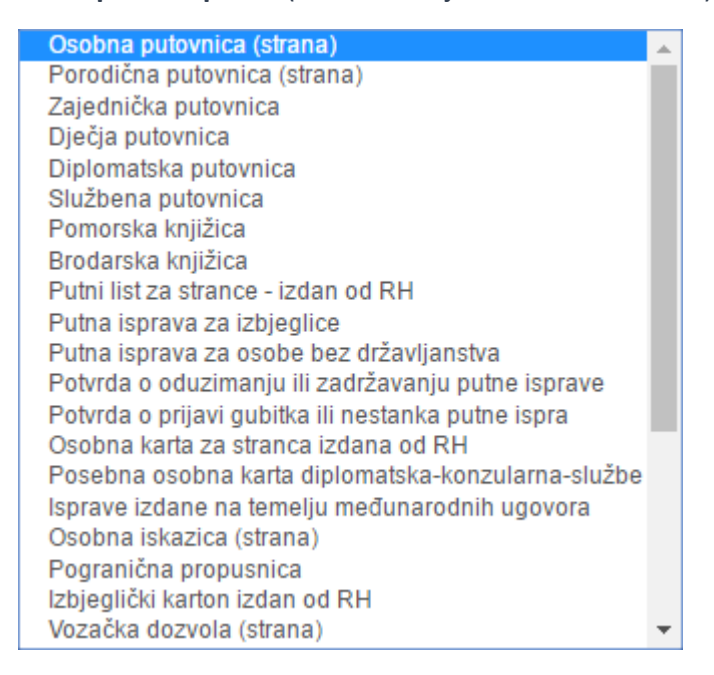

Slika 10. sve vrste dokumenata

Nakon što ste ispunili zadano, **Gost** je sa svim podacima spremljen u **Imenik gostiju** i na taj način možete pratiti i vidjeti da li je Vaš stalni gost (kod njegovoga sljedećeg posjeta, u aplikaciji se popune sva potreba polja za prijavu gosta).

Kako je gost sada evidentira, klikom na tipku **Račun** otvara se sljedeći prozor za izdavanje istog (slika 11).

| Plaćanje                                                                                                  | •                                                                                                |          |        |        | Dashboard > Plaćanje    |
|----------------------------------------------------------------------------------------------------|--------------------------------------------------------------------------------------------------|----------|--------|--------|-------------------------|
| <ol> <li>1. Odabir ar</li> <li>✓ Automatsk</li> <li>Intervention Srednji teo</li> <li>7.508275</li> </ol> | tikala 2. Naĉin plaĉanja 3. Napomena 4. Pregled<br>i Izračun cijena (Kn)<br>čaj O Prodajni Tečaj |          |        |        | •                       |
| Naziv                                                                                                    | Opis                                                                                             | Količina | Cijena | Valuta | Cijena (Kn)             |
| Noćenje                                                                                                   | Kapacitet 1 period od 04.05.2016 do 07.05.2016                                                   | 3        | 37.5   | EUR    | 844,68                  |
| Popust:                                                                                                   | 0 •                                                                                              |          |        |        |                         |
|                                                                                                    |                                                                                                  |          |        | Ukupn  | o za platiti: 844.68 kn |
|                                                                                                    |                                                                                                  |          |        |        | Popust: 0 kn            |
|                                                                                                    |                                                                                                  |          |        | Ukupno | o plaćanje: 844.68 kn   |
| Odabir pl                                                                                                 | aćanja Povratak na listu                                                                         |          |        |        |                         |

Slika 11. obrada računa

Artikle označimo (stavljamo kvačicu u kvadratić) i prema odabiru (srednji/prodajni tečaj) aplikacija automatski obračunava iznos u kunski tečaj. Odabirom na **Način plaćanja** dodajemo vrstu plaćanja (gotovinsko, kartično). Postoji opcija za više načina plaćanja, ukoliko gost odluči da želi platiti dio gotovinom, a ostatak karticom ili sa više vrsta kartica.

Plaćanje B Dashboard > Plaćanje 1. Odabir artikala 2. Način plaćanja 4. Pregled 3. Napomena ٥ NOVČANICE = NOVČANICE ۳ Šifra Iznos Ukupno za platiti: 281.56 kn Plaća -Agencija d.o.o. OIB Naziv partnera Email 123456789 agencija@gmail.com Agencija d.o.o Adresa Grad Država Ilica 93 Zagreb Hrvatska Dodaj napomenu

Račun možete izdati na agenciju, gosta ili treću osobu (slika 12).

Slika 12. sve vrste plaćanja za koje ste se odlučili nalaze se u aplikaciji

Svaki ispisani račun sadrži broj računa, datum, iznos, JIR, ZKI, te operatera koji je ulogiran u aplikaciju.

Kao kod prijave, tako i kod odjave gosta, podaci se automatski evidentiraju u eVisitor-u.

| eRecepcija                                                                                              | a           | ≡                                                                                                    |                                                                                                    |                                                                                                    |                                                                              |                                                                      |                                                                 |                                                                                              |                                                                                                    |                                                                                                    |                                                                                                    |                                                                                                    |                                                                                                    |                                                                                                    |                                                                                              |
|----------------------------------------------------------------------------------------------------|-------------|----------------------------------------------------------------------------------------------------|----------------------------------------------------------------------------------------------------|----------------------------------------------------------------------------------------------------|------------------------------------------------------------------------------|----------------------------------------------------------------------|-----------------------------------------------------------------|----------------------------------------------------------------------------------------------|----------------------------------------------------------------------------------------------------|----------------------------------------------------------------------------------------------------|----------------------------------------------------------------------------------------------------|----------------------------------------------------------------------------------------------------|----------------------------------------------------------------------------------------------------|----------------------------------------------------------------------------------------------------|----------------------------------------------------------------------------------------------|
| 🚯 Recepcija                                                                                             |             | Pregle                                                                                                    | d raspolo                                                                                                    | živost                                                                                                    | i smje                                                                       | štajn                                                                | ih jeo                                                          | dinica                                                                                       | a                                                                                                    |                                                                                                    |                                                                                                    |                                                                                                    |                                                                                                    |                                                                                                    | 🎪 Red                                                                                        |
| <ul><li>Rezervacije</li><li>Pregled kapaciteta</li></ul>                                                |             | Grupa                                                                                                    | Grupa                                                                                                    | od                                                                                                    | 04.05.20                                                                     | 16 <b>0</b> :                                                        | 00 do                                                           | 18.05                                                                                        | 5.2016                                                                                                    | 23:59                                                                                                    | Refre                                                                                                    | esh                                                                                                    | Danas (·                                                                                                    | +2 tjedna                                                                                                    | a)                                                                                           |
| 🖀 Gosti                                                                                                 | <           |                                                                                                    |                                                                                                    | 04/05<br>Sri                                                                                                    | 05/05<br>Čet                                                                 | 06/05<br>Pet                                                         | 07/05<br>Sub                                                    | 08/05<br>Ned                                                                                 | 09/05<br>Pon                                                                                                | 10/05<br>Uto                                                                                             | 11/05<br>Sri                                                                                                 | 12/05<br>Čet                                                                                                 | 13/05<br>Pet                                                                                                 | 14/05<br><sub>Sub</sub>                                                                                      | 15/05<br>Ned                                                                                 |
| Matični podaci  Artikli  Partneri Boravišne pristojbe Cijene Klasifikatori  Klasifikatori (TZ)          | ×<br><<br>< | 100018<br>Kapacitet 1<br>100019<br>Kapacitet 2<br>100020<br>Kapacitet 3<br>100021<br>Kapacitet 3<br>100022<br>Kapacitet 4<br>100023<br>Kapacitet 5                           | <u>م</u><br>جر<br>جر<br>م                                                                                                    | 21.41<br>EU<br>21.43<br>EUR<br>21.43<br>EUR<br>21.43<br>EUR<br>21.43<br>EUR<br>21.43<br>EUR<br>21.43<br>EUR<br>21.43<br>EUR | 21.43<br>EUR<br>21.43<br>EUR<br>21.43<br>EUR<br>21.43<br>EUR<br>21.43<br>EUR | 21.43<br>EUR<br>21.43<br>EUR<br>21.43<br>EUR<br>21.43<br>EUR<br>Test | 21.43<br>EUR<br>221.43<br>EUR<br>221.43<br>EUR<br>221.43<br>EUR | 21.43<br>EUR<br>21.43<br>EUR<br>21.43<br>EUR<br>21.43<br>EUR<br>21.43<br>EUR<br>21.43<br>EUR | 21.43<br>EUR<br>21.43<br>EUR<br>21.43<br>EU<br>21.43<br>EUR<br>21.43<br>EUR<br>21.43<br>EUR<br>21.43<br>EUR | 21.43<br>EUR<br>21.43<br>EUR<br>43<br>UR<br>21.43<br>EUR<br>21.43<br>EUR<br>21.43<br>EUR<br>21.43<br>EUR | 21.43<br>EUR<br>21.43<br>EUR<br>21.43<br>EUR<br>21.43<br>EUR<br>21.43<br>EUR<br>21.43<br>EUR<br>21.43<br>EUR | 21.43<br>EUR<br>21.43<br>EUR<br>21.43<br>EUR<br>21.43<br>EUR<br>21.43<br>EUR<br>21.43<br>EUR<br>21.43<br>EUR | 21.43<br>EUR<br>21.43<br>EUR<br>21.43<br>EUR<br>21.43<br>EUR<br>21.43<br>EUR<br>21.43<br>EUR<br>21.43<br>EUR | 21.43<br>EUR<br>21.43<br>EUR<br>21.43<br>EUR<br>21.43<br>EUR<br>21.43<br>EUR<br>21.43<br>EUR<br>21.43<br>EUR | 28.57<br>EUR<br>28.57<br>EUR<br>28.57<br>EUR<br>28.57<br>EUR<br>28.57<br>EUR<br>28.57<br>EUR |
| <ul> <li>♠ Smještajne jedinice</li> <li>€ Tečajna lista</li> <li>I Izvješća</li> <li>O Upute</li> </ul> | 24          | ✓       Čisto         Prijav         Prijav         Prijav         Prijav         Îrijav         Prijav         Prijav         Prijav         Neup         Neup         Neup | o - naručena za<br>o - potrebna zar<br>o - naručeno po<br>o - potrebno pos<br>o - osvježiti mini<br>o - nema gostiju<br>otrebljivo - prljav<br>otrebljivo - ošteć | mjena po<br>njena pos<br>spremanj<br>spremanje<br>bar<br>o<br>eno                                                           | steljine<br>steljine<br>e                                                    |                                                                      |                                                                 | 2<br>2<br>2<br>2<br>2<br>2<br>2<br>2<br>2<br>2<br>2<br>2<br>2<br>2<br>2<br>2<br>2<br>2<br>2  | Rez<br>Rez<br>Nac<br>Rez<br>Buk<br>Gos<br>Gos<br>Rez                                                        | zervacija<br>zervacija<br>dolazeća<br>zervacija<br>zirano = l<br>st/i prijav<br>st/i odavl<br>zervacija  | otkazar<br>čeka po<br>rezerva<br>potvrđe<br>Booked<br>Ijen/i = (<br>plaćena                                  | na = Car<br>otvrdu =<br>acija = P<br>ena = Re<br>Checked<br>Checked<br>a i otkaz                             | nceled<br>Waiting<br>ending<br>eserved<br>IIn<br>Out<br>ana = De                                             | eletedWi                                                                                                    | thPenalt                                                                                     |

S lijeve strane aplikacije nalaze se opcije koje ćemo ukratko objasniti (slika 13)

Pod naslovom **Matični podaci** nalaze se **Artikli, Partneri, Boravišne pristojbe i Cijene**. Pod artikle unosimo noćenje sa ili bez doručka, boravišne pristojbe, dodatne usluge smještaja poput dodatnog ležaja i ostalo. Partneri su agencije ili treća osoba. Boravišne sezone rangiramo prema sezoni (izvansezona, predsezona, posezona). Cijene možemo, kako smo već naveli rangirati po sezoni, smještajnoj jedinici, važećem cjeniku za cijelu godinu ili bez obzira na unos i dalje postoji mogućnost ručnog ispravka.

Sljedeća opcija pod nazivom **Klasifikatori** nudi opciju šifrirati nazive poput D kao domaći gosti ili S strani gost. Dok pod **Klasifikatori (TZ) unosimo Vrsta gosta, Status gosta, Tip objekta, Putna isprava.** 

Vrsta gosta – individualni, agencijski, booking.

Status gosta – djeca do 12 godina, osobe sa tjelesnim invaliditetom, sezonski radnici...

Tip objekta - dvokrevetna, privatni dom, privatna vila...

Putna isprava – kojom se gost prijavio (osobna, putovnica)

Slika 13. mogućnosti aplikacije

Jednom uređeni podaci se ne unose već postoje kao opcija izbora, ali postoji mogućnost dorade.

**Tečajna lista** – nudi opciju kupovnog, prodajnog i srednjeg tečaja koji se prati po datumu željene banke ili se unosi ručno.

**Izvješća** - Kroz program se vrlo lako mogu dobiti korisni izvještaji za željeno vremensko razdoblje. Od financijskih izvještaja do analize smještajnih jedinica i detaljnog opisa svih izdanih računa. Na padajućem izborniku birate željeno: **Lista računa, Lista gostiju, BP analiza, Pregled kapaciteta.** 

**eRecepcija** je samostalna aplikacija koja ne zahtijeva eksterne programe i sustave za ispravan rad. No ukoliko postoji potreba za integracijom s komercijalnim i knjigovodstvenim sustavom, aplikaciju smo već integrirali s poslovnim sustavom XC Vision. Povezivanje aplikacija omogućuje sustavno praćenje svih poslovnih procesa od nabave do prodaje te prijenos računa u knjigovodstvo.